## ACD/ChemSketch. Режим Draw.

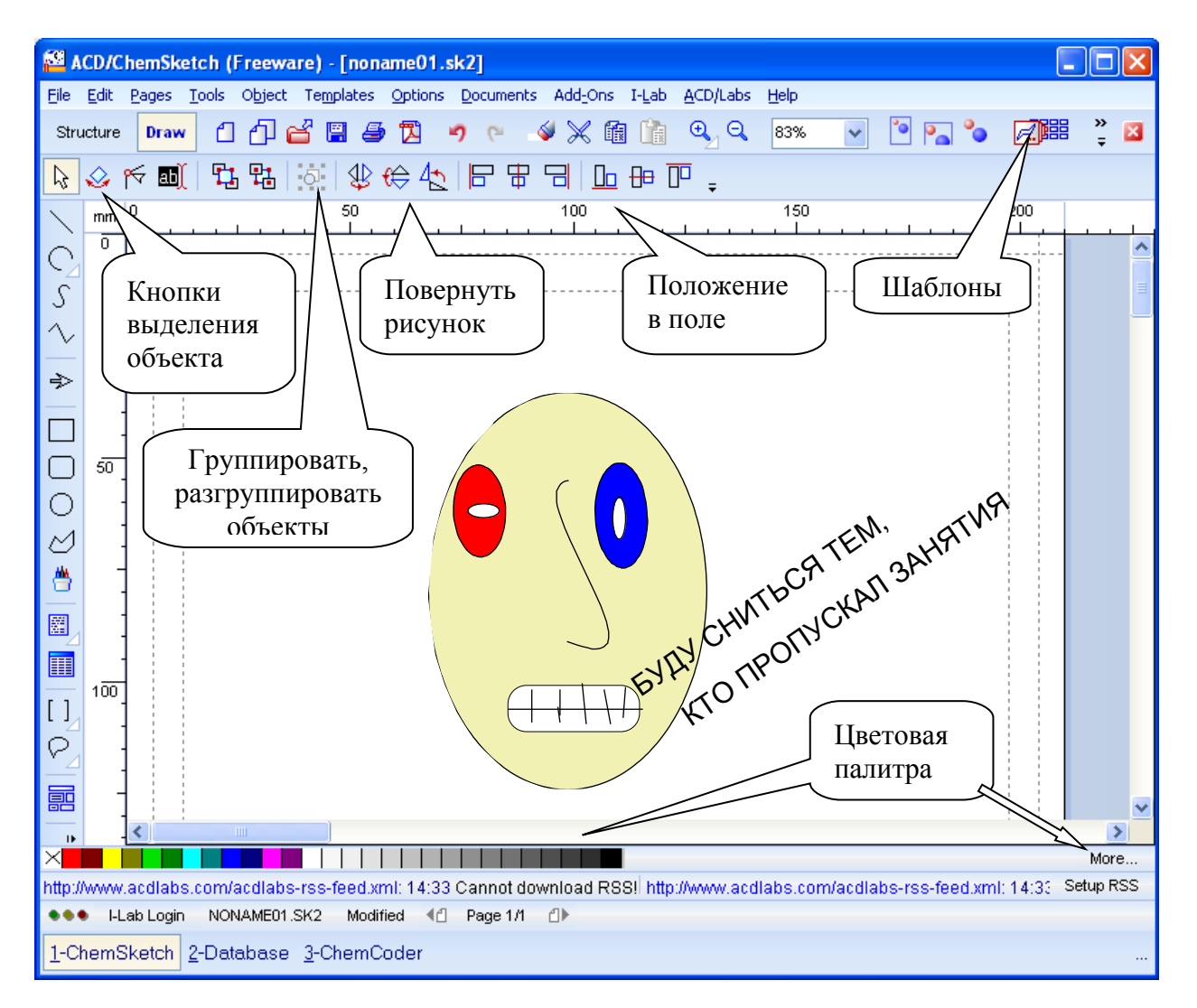

В левой колонке размещены кнопки с функциями, обычными для графических редакторов.

Упражнение.

Нарисуйте линию, дугу и другие графические элементы, для изображения которых предназначены кнопки левой колонки.

Исследуйте, какое изображение получается при нажатой клавише Shift.

 $\sim$ 

- кнопка для рисования ломаных кривых.

Щелкнуть в начале линии, перенести курсор и далее в точках перелома следует сделать щелчки левой клавишей мышки, в конечной точке — щелчок правой клавишей.

В горизонтальном ряду сверху находятся кнопки управления, в том числе:

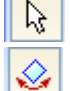

Выделить, переместить, изменить размер.

Выделить, вращать в плоскости листа.

Выделение нескольких объектов — при нажатой клавише Shift. Выделение всех объектов — Ctrl+A.

Исследуйте, что получается, если объект перемещать при нажатой клавише Ctrl.

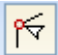

- кнопка для перемещения узлов и контрольных точек кривых и ломаных линий.

Узлы — концы сегментов кривых или отрезков прямых. При щелчке по узлу появляется отрезок касательной с расположенными на нем контрольными точками. Перемещая контрольную точку, меняют угол наклона кривой.

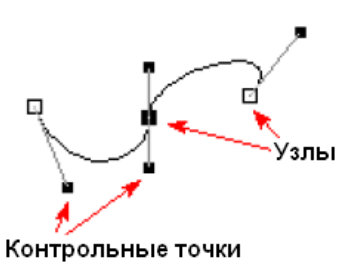

## Упражнение.

Нарисуйте кривую линию и изменяйте ее форму, передвигая узлы и контрольные точки.

При активации кнопки на панели появляются дополнительные кнопки, предназначенные для редактирования линий, имеющих узлы:

| ₽₽₽ |  |
|-----|--|
| ₽¯₽ |  |

.

- соединить прямой линией концевые узлы выделенной кривой,

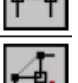

- удалить сегмент между выделенными узлами,

- добавить сегмент между выделенными узлами,

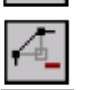

- удалить выделенные узлы,

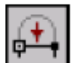

- превратить выделенную кривую или сегмент в прямую,

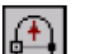

- превратить выделенную прямую в кривую,

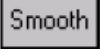

Symmet

- сгладить линию в точке перелома,

- сделать два сегмента симметричными относительно узла.

Упражнение.

| Превратите ломаную линию       | в волнистую .                     |
|--------------------------------|-----------------------------------|
| (понадобятся поочередно кнопки | ∕∨, <mark>ᢊ</mark> , ∰, Smooth ). |

Изменение цвета объекта:

- выделить объект,
- левой клавишей щелкнуть по цветному квадрату в палитре закрашивается площадь замкнутого объекта,
- правой клавишей щелкнуть по цветному квадрату в палитре закрашивается контур или линия.

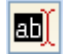

Печатать и редактировать текст.